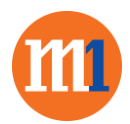

## Existing customers with SME Hub account and who wants to purchase Dropbox Business via Market Place:

- 1. Go to <a href="https://smehub.m1.com.sg/cp">https://smehub.m1.com.sg/cp</a>
- 2. Click on the "MarketPlace" Icon on the left navigation
- 3. Click on the "Dropbox Business" Icon

| <b>m</b>              |                                                                                                    |                                                                                                    | Help                | John Smith<br>Account Id: 1000013 | 0 | ₽ |
|-----------------------|----------------------------------------------------------------------------------------------------|----------------------------------------------------------------------------------------------------|---------------------|-----------------------------------|---|---|
| Tashboard             | You are now working as John Smith.                                                                                                    |                                                                                                    |                     |                                   |   |   |
| 🚉 Users               |                                                                                                    | Search                                                                                                    | Q 📜 Cart            |                                   |   |   |
| Harketplace           |                                                                                                    |                                                                                                    |                     |                                   |   |   |
| ( Account             | Promotion test                                                                                                    |                                                                                                    |                     |                                   |   |   |
|                       | HelloSign                                                                                                    | Dropbox Business                                                                                                  |                     |                                   |   |   |
|                       | Intuitive way for the modern enterprise to send and<br>request electronic signatures form their employees,                                                                                                    | Dropbox Business lets your team bring work<br>anywhere, syncing their important files across all their<br>devices |                     |                                   |   |   |
|                       | 40% OFF                                                                                                    | 40% OFF                                                                                                    |                     |                                   |   |   |
|                       | EXPLORE NOW                                                                                                    | EXPLORE NOW                                                                                                    |                     |                                   |   |   |
|                       | All Services                                                                                                    |                                                                                                    |                     |                                   |   |   |
|                       | HelloSign                                                                                                    | Dropbox Business                                                                                                  | Office 365 Academic |                                   |   |   |
|                       | HelioSign is the most intuitive way for the modern ent<br>request electronic signatures form their employees, p<br>partners. HelioSign lets businesses integrate leading e<br>direct/unit their business processes complete with s | erprise to send and<br>rospects, customers and<br>Signature functionality<br>seamleser user SEE ALL               | SEE ALL             |                                   |   |   |
| CloudBlue<br>Commerce | interface, easy-to-use admin controls, and powerful er                                                                                                    | nterprise-grade security.                                                                                         |                     |                                   |   | _ |

4. Select the price plan and click on **"ADD to CART"** button.

| 1              |                                                                                                    |                                                                                                    |                                                                                                    |                                                                                                    |                                                                                                    |                                                                                                    | Halp     Help                                                                                                    | Account Id: 1000013 | 0 |
|----------------|----------------------------------------------------------------------------------------------------|----------------------------------------------------------------------------------------------------|----------------------------------------------------------------------------------------------------|----------------------------------------------------------------------------------------------------|----------------------------------------------------------------------------------------------------|----------------------------------------------------------------------------------------------------|----------------------------------------------------------------------------------------------------|---------------------|---|
| # Dashboard    | You are now working as Johr                                                                                                    | n Smith.                                                                                                    |                                                                                                    |                                                                                                    |                                                                                                    |                                                                                                    |                                                                                                    |                     |   |
| 赴. Users       |                                                                                                    |                                                                                                    |                                                                                                    |                                                                                                    |                                                                                                    |                                                                                                    |                                                                                                    |                     |   |
| TR Marketplace | Marketplace                                                                                                    | ALL CATEGORIES *                                                                                                    | Search                                                                                                    |                                                                                                    |                                                                                                    | ¢.                                                                                                    | 🃜 Cart                                                                                                    |                     |   |
| (III) Account  |                                                                                                    |                                                                                                    |                                                                                                    |                                                                                                    |                                                                                                    |                                                                                                    |                                                                                                    |                     |   |
|                | Dropbox Business                                                                                                    |                                                                                                    |                                                                                                    |                                                                                                    |                                                                                                    |                                                                                                    |                                                                                                    |                     |   |
|                | Dropbox Business lets your<br>devices. Powerful admin to<br>organization's information.<br>With Dropbox, team memb<br>when they're halfway aroun                                                                                                    | team bring work anywh<br>ols help you stay on top o<br>Shared folders and links<br>sers can work together lik<br>id the world.                                                                                                    | ere, syncing their importa<br>of your account and take<br>help keep everyone up to<br>e they're sitting right nex                                                                                                    | ant files across all their<br>control of your<br>o date, effortiessly.<br>I to each other — even                                                                                                    |                                                                                                    |                                                                                                    |                                                                                                    |                     |   |
|                | Plans and pricing                                                                                                    |                                                                                                    |                                                                                                    |                                                                                                    |                                                                                                    | SEE MORE (7)                                                                                                    |                                                                                                    |                     |   |
|                | Dropbox Biz: Standard<br>Included (30 day train)<br>Trans. Awala. Alt. 5<br>Dropbox Business: The<br>non-product standard standard<br>of the standard standard standard<br>of standard standard standard<br>methods and standard standard<br>response and standard<br>methods and standard standard<br>response standard standard<br>response standard response standard<br>response standard standard<br>response standard standard<br>response standard standard<br>response standard standard<br>response standard standard<br>response standard standard<br>response standard standard<br>response standard<br>response standard | I can be a set of the set of the set of t | Dropbox Biz: Stand<br>Included (Northly)<br>Dropbox Busines St<br>powerful storage, 1:<br>000 problem Busines<br>organize, get in spire<br>the standard stars in<br>collaboration to the<br>social stars and sar<br>management and count<br>of the stars and star<br>management and count<br>of the stars and star<br>management and count<br>of the stars and star<br>management and count<br>of the stars and star<br>stars and stars<br>of the stars and star<br>stars and stars<br>and board stars and star<br>stars and stars and star<br>stars and stars and star<br>stars and stars and stars<br>and board stars<br>and board stars<br>and board stars<br>and board stars<br>and board stars<br>and stars and stars<br>and stars and stars<br>and stars<br>and stars and stars<br>and stars<br>and | and - 3 licenses<br>tandard offers<br>and say of a lan-<br>ting and say of a lan-<br>helpes your bann,<br>and say focused<br>the lange your bann<br>and say focused<br>and say focused<br>and say focused<br>and say focused<br>and say focused<br>and say focused<br>and say focused<br>bann and and<br>the grad tabune<br>the grad tabune<br>as Sandard plan<br>to share among<br>the grad tabune<br>as accurdy<br>as a control of the say<br>and the focused<br>and for how long-<br>tabune<br>the grad tabune<br>the grad tabune<br>the grad tabune<br>the say and admin<br>files, and darin focus<br>and adminut<br>access to Dropbot<br>support available<br>SGD 64.35 | Prophos BI<br>Included (A<br>Drophos BI<br>Postanues<br>Con Display Bi<br>B of Storage Tr<br>Con Display Bi<br>B of Storage Tr<br>Con Display Bi<br>Con Display Bi<br>Con D | 2: Standard - 3<br>mnual)<br>siness Standards<br>siness Standards<br>siness Standards<br>siness Standards<br>siness Standards<br>siness Standards<br>siness siness<br>siness siness<br>siness siness<br>siness siness<br>siness siness<br>siness siness<br>siness siness<br>siness siness<br>siness<br>s | Ilcenses<br>offers<br>nd<br>diverses<br>were<br>barden tagen<br>were<br>the focused<br>in sum<br>of the sum<br>of the sum of the sum<br>of the sum of the sum<br>of the sum of the sum of the |                     |   |
|                | ADD TO CA                                                                                                    | ART                                                                                                    | ADD TO                                                                                                    | CART                                                                                                    |                                                                                                    | ADD TO CART                                                                                                    |                                                                                                    |                     |   |

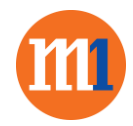

5. Configure your Dropbox Business subscription by adding on additional licenses or SKUs

| m       |                       |                                                                                                    | Help                  | Bryan Tham<br>Account Id: 10000      | 64 0                 |
|---------|-----------------------|----------------------------------------------------------------------------------------------------|-----------------------|--------------------------------------|----------------------|
| Â       | 1 Review Offer        | You are now working as Bryan Tham.                                                                  |                       |                                      |                      |
| <u></u> | 2 Setup your purchase | Place an Order<br>Build the right offer for your customer.                                          |                       |                                      |                      |
|         | 3 Review Order        |                                                                                                    |                       |                                      |                      |
| Ħ       |                       | Your Cart                                                                                           |                       |                                      |                      |
|         |                       | PLAN & OPTIONS                                                                                      | QUANTITY              | PRICE                                | TOTAL                |
|         |                       | Dropbox Biz: Standard - 3 licenses included (Monthly)<br>Subscription period - 1 month(s)<br>REMOVE |                       |                                      |                      |
|         |                       | Standard Monthly                                                                                    | - 3 +<br>37 available | SGD 21.45 /License<br>per 1 month(s) | SGD 64.35            |
|         |                       |                                                                                                    |                       | Or                                   | der Total: SGD 64.35 |
|         |                       |                                                                                                    |                       |                                      |                      |
|         |                       | CANCEL                                                                                              |                       |                                      | NEXT                 |

6. Click on "Next"

| m       |                       |                                                                                                    | Help | Bryan Tham<br>Account Id: 1000064 | 0 4  |
|---------|-----------------------|----------------------------------------------------------------------------------------------------|------|-----------------------------------|------|
| *       | Review Offer          | You are now working as Bryan Tham.                                                                                   |      |                                   |      |
| <u></u> | 2 Setup your purchase | Place an Order                                                                                                    |      |                                   |      |
| ì       | 3 Review Order        | ADDITIONAL PARAMETERS Please fill out the form below Skip parameters entry and allow customer to provide information |      |                                   |      |
|         |                       | CANCEL                                                                                                    |      | BACK                              | NEXT |

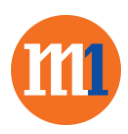

7. Review the order and click "Buy" to purchase with Credit Card

| m        |                                     |         |                                                                                                    |                                   | Help            | Bryan Tham<br>Account Id: 1000064                  | <b>0</b>                                                    |
|----------|-------------------------------------|---------|----------------------------------------------------------------------------------------------------|-----------------------------------|-----------------|----------------------------------------------------|-------------------------------------------------------------|
| 斎        | Review Offer                        |         | You are now working as Bryan Tham.                                                                                                    |                                   |                 |                                                    |                                                             |
| <u>.</u> | Setup your purchase<br>Review Order |         | Place an Order<br>Here you can review your order details: ensure that a<br>order is going to be paid.                                                                  | customer ge                       | ts what they no | eed, confirm prices                                | and how the                                                 |
| Ħ        |                                     |         | ORDER ITEMS<br>Dropbox Biz: Standard - 3 licenses included (Monthly)                                                                                                   | INCLUDED                          | ADDITIONAL      | PRICE                                              | TOTAL                                                       |
|          |                                     |         | Standard Monthly                                                                                                    | O License(s)                      | + 3 License(s)  | SGD 21.45 /License                                 | SGD 64.35                                                   |
|          |                                     |         |                                                                                                    |                                   |                 | Ta<br>Orde                                         | Total: SGD 64.35<br>x Total: SGD 0.00<br>· Total: SGD 64.35 |
|          |                                     |         | YOUR PAYMENT METHODS<br>Your billing information will be used to pay your provider for<br>all the services purchased in the Marketplace from your<br>reseiler account. | e<br>                             |                 |                                                    |                                                             |
|          |                                     |         | CANCEL                                                                                                    |                                   |                 | BACK                                               | BUY                                                         |
|          |                                     |         |                                                                                                    |                                   | Help            | Bryan Tham<br>Account Id: 100                      | 2064                                                        |
| 1        | Dashboard                           | You are | now working as Bryan Tham.                                                                                                    |                                   | -               | PAYMENT R                                          | eceived ×                                                   |
| <u></u>  | Users                               | Orc     | ler Details                                                                                                    |                                   |                 | <ul> <li>Payment 000</li> <li>64.35 SGD</li> </ul> | D214. Total amount:                                         |
|          | 300Mbps Dynamic                     |         |                                                                                                    | <b>O</b>                          |                 | VIEW PAYME                                         | ٩T                                                          |
| 1        | Marketplace                         |         | i                                                                                                    |                                   |                 |                                                    |                                                             |
|          | Account                             |         | THANKS F                                                                                                    | OR YOUR (                         | ORDER           |                                                    |                                                             |
|          |                                     |         | Your order<br>The services you h                                                                                                    | number is SOOC<br>ave ordered are | being set up.   |                                                    |                                                             |
|          |                                     |         | TRACK ORDER                                                                                                    | CONTINUE                          | SHOPPING        |                                                    |                                                             |

8. Check on subscription information and documentation and FAQ

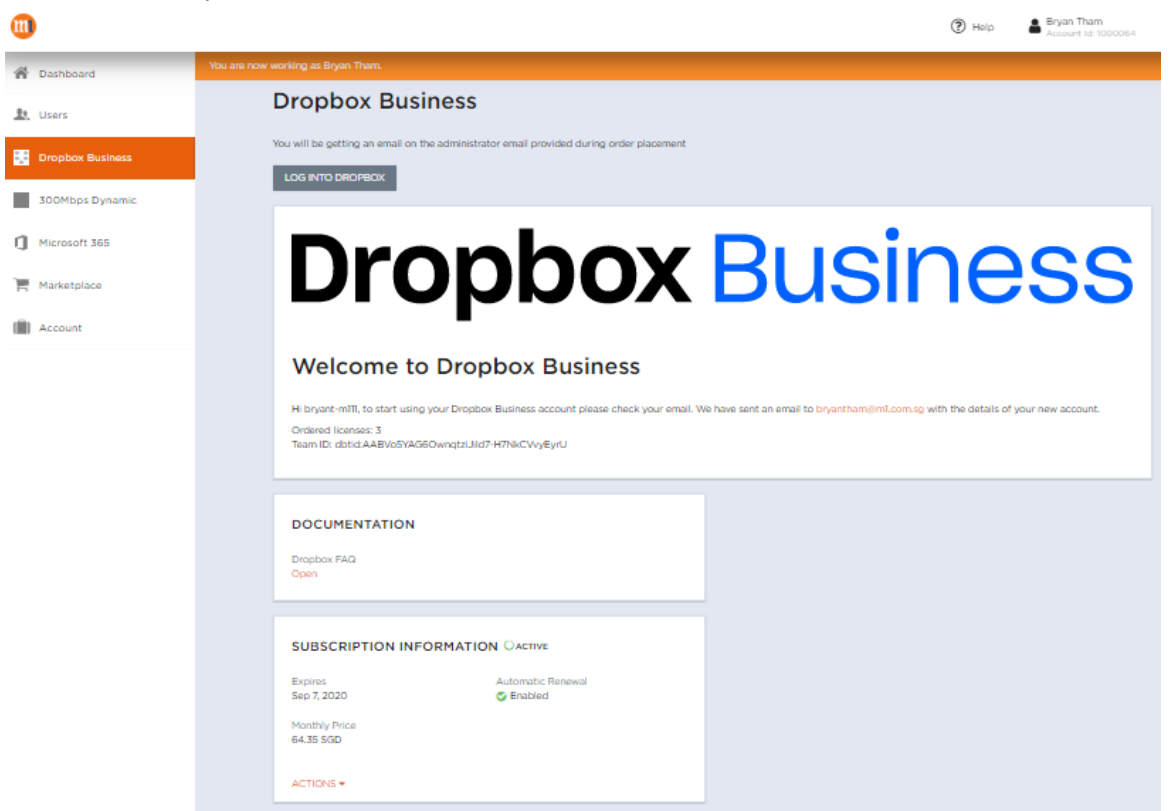

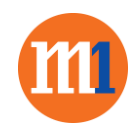

•••

9. Login to Dropbox's Admin Page to assign and manage team member

| + → C ☆ 🏾 dropbo | x.com/team/admin?role=work | -8         | ☆       | S 🛪                      | в          |
|------------------|----------------------------|------------|---------|--------------------------|------------|
|                  |                            |            |         |                          |            |
| - <b>W</b>       |                            |            |         |                          |            |
| Admin console    | Members                    |            |         |                          |            |
|                  | Search members             |            |         |                          |            |
| Members          |                            |            |         |                          |            |
| Activity         | Name or email              |            |         |                          |            |
| Content          |                            |            |         |                          |            |
| Groups           | Name                       | Status *   | Usage 🕧 | Two-st                   | ep verific |
| Settings         |                            |            |         |                          |            |
| Help             | BT                         | Team admin | 1.05 MB | <ul> <li>Opti</li> </ul> | onal       |
|                  |                            |            |         |                          |            |

## bryan-M2 invited you to Dropbox Business

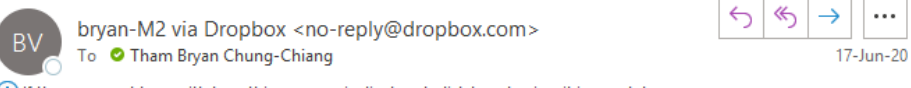

1) If there are problems with how this message is displayed, click here to view it in a web browser.

Join your bryan-M2 teammates in under 2 minutes

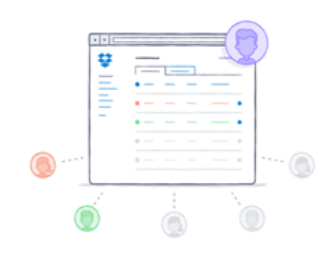

You'll get to pick what to do with your existing files.

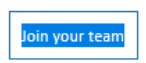